# SELLER CENTRE PANDUAN MASS UPLOAD

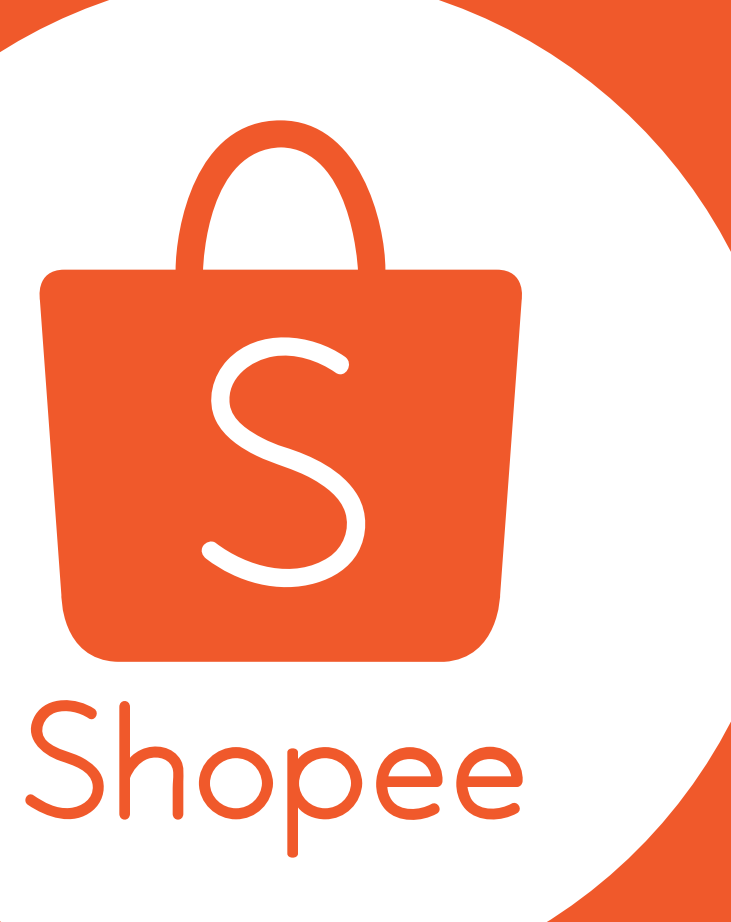

## **DAFTAR ISI**

### KONTEN

Pengantar Mass Upload

Penggunaan Template Mass Upload

Langkah-langkah Mass Upload

Error Umum dan Solusinya

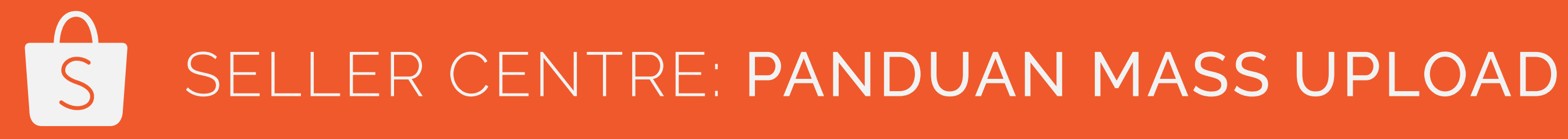

| HALAMAN |  |
|---------|--|
| 1 - 3   |  |
| 4 - 20  |  |
| 21 - 32 |  |
| 33 - 35 |  |

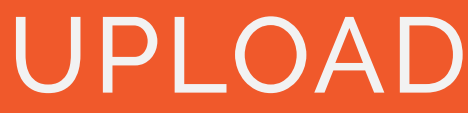

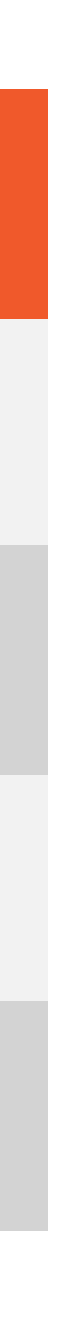

# PENGANTAR MASS UPLOAD

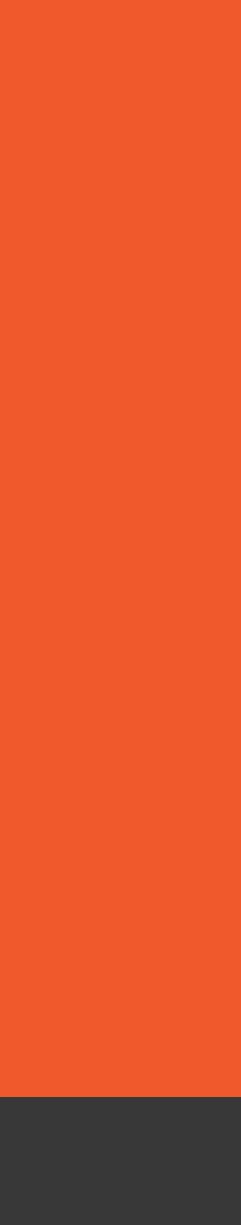

## Apa itu Mass Upload?

Mass Upload pada Seller Centre berfungsi sebagai sarana untuk mengupload produk-produk kamu ke Shopee dengan mudah. Sekarang kamu dapat mengupload ratusan produk hanya dengan satu klik saja! Sangat menghemat waktu bukan? :)

Panduan ini menggambarkan langkah-langkah yang diperlukan agar kamu dapat menggunakan fungsi ini secara efektif. Kami harap ini dapat membantu kamu.

Yuk baca terus panduan ini untuk mengetahui lebih lanjut tentang fungsi Mass Upload.

Tim Shopee

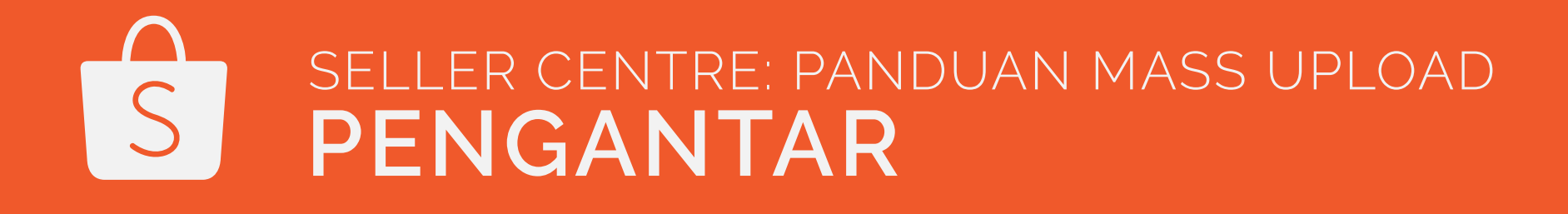

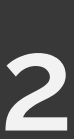

## Sekilas tentang Mass Upload

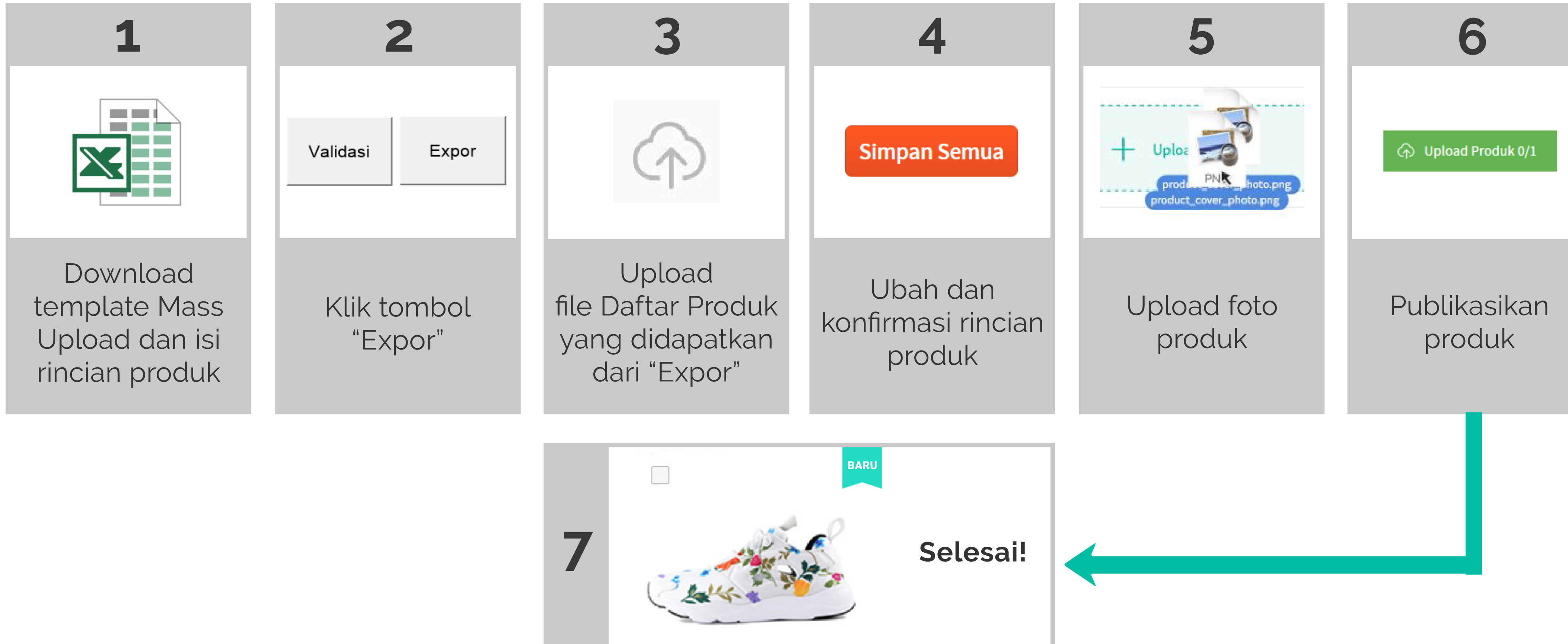

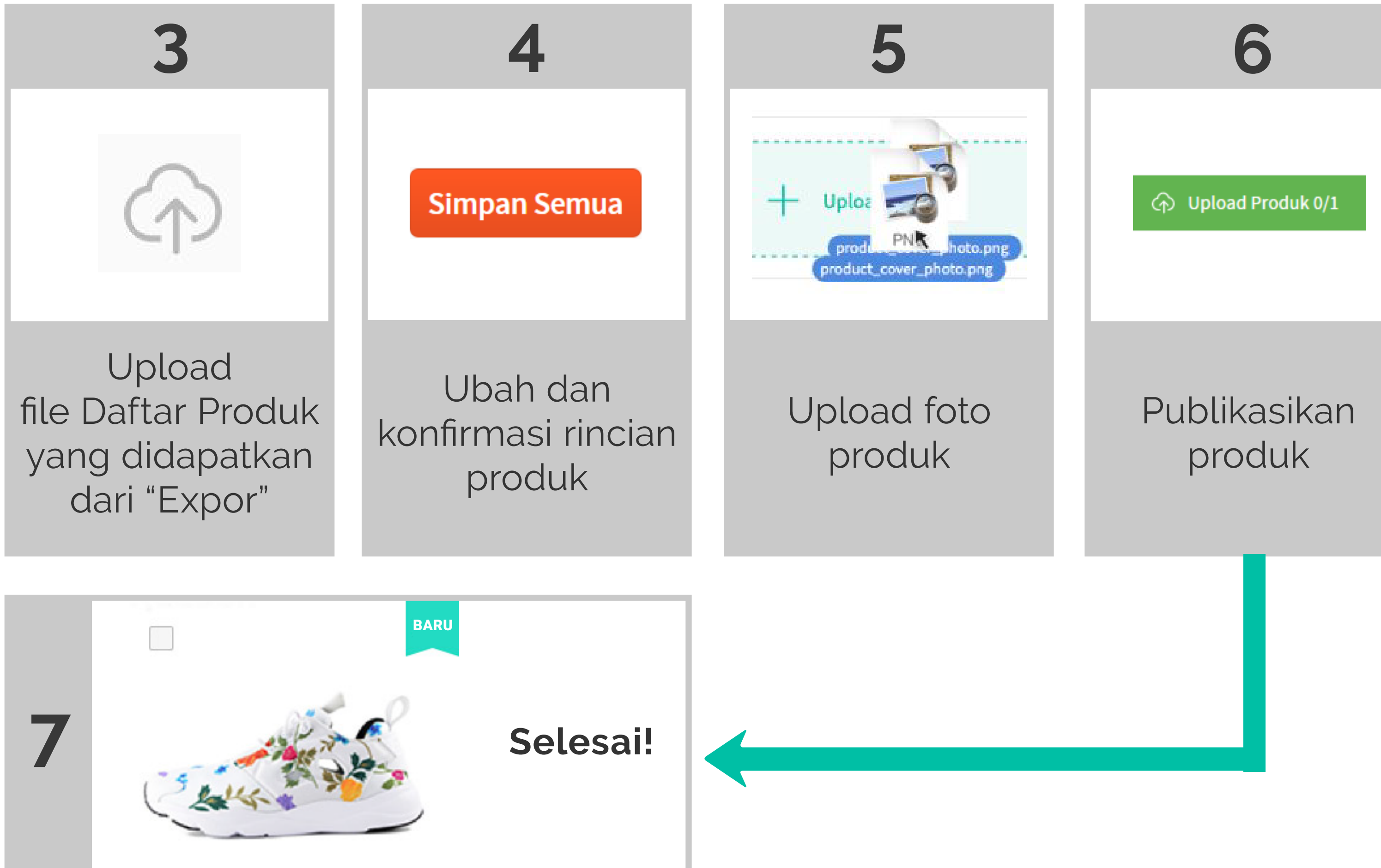

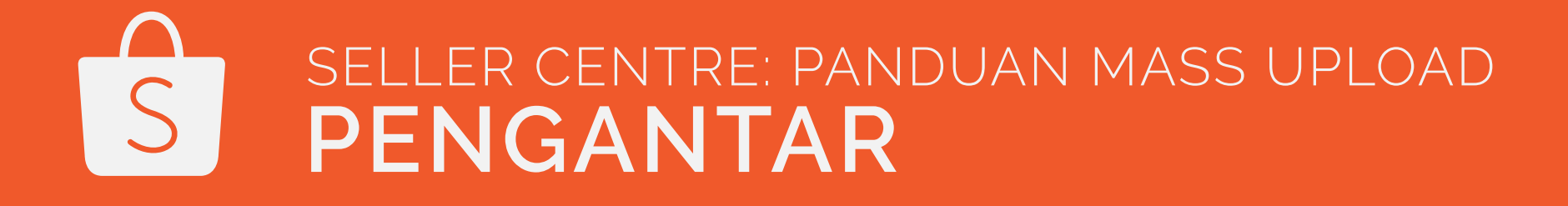

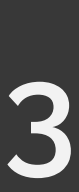

# PENGGUNAAN TEMPLATE MASS UPLOAD

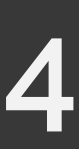

## Apa itu Template Mass Upload dan Daftar Produk?

- Template Mass Upload adalah lembaran Excel dalam format .xlsm yang di dalamnya terdapat alat validasi berfungsi untuk membantu memeriksa data produk sebelum diekspor ke Daftar Produk.
- kamu yang telah melewati tahap validasi.
- Daftar Produk juga merupakan file yang perlu diupload di Seller Centre.
- Satu file mampu mengupload hingga **500** produk. Apabila kamu mengisi lebih dari 500 produk, hanya 500 produk pertama saja yang akan terupload.

| А                                                                                                    | В                                                            | С                                                                              | D                                                                                                    | E                                                                                                    | F                                                                                                    | G                                                                                                    | Н                                                                                                    |                                                                  |
|----------------------------------------------------------------------------------------------------|--------------------------------------------------------------|--------------------------------------------------------------------------------|----------------------------------------------------------------------------------------------------|----------------------------------------------------------------------------------------------------|----------------------------------------------------------------------------------------------------|----------------------------------------------------------------------------------------------------|----------------------------------------------------------------------------------------------------|------------------------------------------------------------------|
| Seller Centre Shopee - File Mass Upload         Masukkan informasi rincian produk pada file ini. Anda dapat upload sampai dengan 500 produk dalam satu file.         Klik "Validasi" untuk periksa status setelah mengisi seluruh rincian produk. Klik "Expor" untuk upload file. |                                                              |                                                                                |                                                                                                    |                                                                                                    |                                                                                                    |                                                                                                    | Expor                                                                                                    |                                                                  |
| Kode Kategori<br>Masukkan salah satu<br>kode kategori yang<br>terdapat pada Daftar<br>Kategori.                                                                                                    | Nama Produk<br>Masukkan nama produk<br>(maks. 100 karakter). | Deskripsi Produk<br>Masukkan deskripsi<br>produk kurang dari 3000<br>karakter. | Harga<br>Silakan masukkan<br>harga produk bila tidak<br>memiliki variasi. Antara<br>100 - 999.999.999<br>rupiah. | Stok<br>Kolom ini wajib diisi bila<br>produk Anda tidak<br>memiliki variasi. Jika<br>produk Anda memiliki<br>variasi, kolom ini dapat<br>Anda kosongkan. Isi<br>diantara 1 - 999999 | Berat Produk<br>(Opsional) Masukkan<br>berat produk Anda<br>dalam gram (gr). Jika<br>Anda telah<br>mengaktifkan Jasa<br>Kirim Dukungan Shopee<br>(contoh; JNE), maka<br>nilai berat akan<br>dikonversikan ke<br>ongkos kirim yang<br>sesuai. | Kirim dalam<br>Silakan masukkan<br>jumlah hari yang Anda<br>perlukan dalam<br>menyiapkan pesanan.<br>Harus diantara 1 - 15<br>hari. Jika dibiarkan<br>kosong, maka akan<br>diset default dengan 3<br>hari. | JIf your product does<br>not have any variations<br>(e.g. size, color etc.),<br>You can proceed to the<br>next product. If your<br>product has variations,<br>please continue to<br>complete the details.<br>r Each product supports<br>sup to 10 variations. | Variasi 1: Nama<br>Enter variation name<br>(max. 20 characters). |

SELLER CENTRE: PANDUAN MASS UPLOAD

**Template Mass Upload** 

• Daftar Produk adalah file Excel yang dihasilkan dari Template Mass Upload. File ini berisi seluruh rincian produk

| А                   | В               | С                      | D        | E        | F                 | G               |
|---------------------|-----------------|------------------------|----------|----------|-------------------|-----------------|
| ps_category_list_id | ps_product_name | ps_product_description | ps_price | ps_stock | ps_product_weight | ps_days_to_ship |
| 749                 | Jaket Kuning    | BEST SELLER!!          | 50000    | 3        | 0.75              | 3               |
| 750                 | Blossom Dress   | Bahan: Katun           | 250000   | 2        | 0.3               | 2               |

**Daftar Produk** 

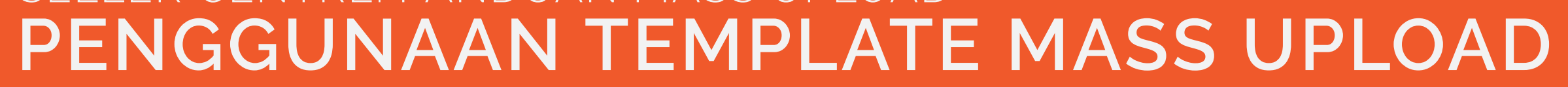

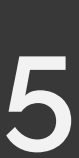

## Bagaimana cara mengisi Template Mass Upload?

- Baris header menunjukkan seluruh konten yang perlu diisi.
- Baris kedua memberikan panduan tentang bagaimana kamu mengisi setiap kolom dibawahnya.
- Klik "Enable editing" untuk keluar dari Protected View dan "Enable content" untuk mengaktifkan alat validasi.
- Masukkan informasi rincian produk mulai dari baris ketiga dan seterusnya.
- Klik "Validasi" untuk memeriksa apakah informasi yang dimasukkan telah mengikuti panduan.
- Kolom informasi yang salah akan ditandai dengan warna merah.

SELLER CENTRE: PANDUAN MASS UPLOAD

#### Jangan rubah template headers.

| Kode Kategori        | Nama Produk           | Deskripsi Produk        | Harga                    | Stok                       | Berat Produk          | Kirim dalam            | -                         | Variasi 1: Nama       |
|----------------------|-----------------------|-------------------------|--------------------------|----------------------------|-----------------------|------------------------|---------------------------|-----------------------|
| Masukkan salah satu  | Masukkan nama produk  | Masukkan deskripsi      | Silakan masukkan         | Kolom ini wajib diisi bila | (Opsional) Masukkan   | Silakan masukkan       | Jika produk Anda tidak    | Masukkan nama variasi |
| kode kategori yang   | (maks. 100 karakter). | produk kurang dari 3000 | harga produk bila tidak  | produk Anda tidak          | berat produk Anda     | jumlah hari yang Anda  | memiliki variasi (contoh; | (maks. 20 karakter).  |
| terdapat pada Daftar |                       | karakter.               | memiliki variasi. Antara | memiliki variasi. Jika     | dalam gram (gr). Jika | perlukan dalam         | ukuran, warna, dll),      |                       |
| Kategori.            |                       |                         | 100 - 999.999.999        | produk Anda memiliki       | Anda telah            | menyiapkan pesanan.    | Anda dapat melanjutkan    |                       |
|                      |                       |                         | rupiah.                  | variasi, kolom ini dapat   | mengaktifkan Jasa     | Harus diantara 1 - 15  | ke produk selanjutnya.    |                       |
|                      |                       |                         |                          | Anda kosongkan. Isi        | Kirim Dukungan Shopee | hari. Jika dibiarkan   | Jika produk Anda          |                       |
|                      |                       |                         |                          | diantara 1 - 999999        | (contoh; JNE), maka   | kosong, maka akan      | memiliki beberapa         |                       |
|                      |                       |                         |                          |                            | nilai berat akan      | diset default dengan 3 | variasi silakan           |                       |
|                      |                       |                         |                          |                            | dikonversikan ke      | hari.                  | masukkan rinciannya.      |                       |
|                      |                       |                         |                          |                            | ongkos kirim yang     |                        | Satu produk hanya         |                       |
|                      |                       |                         |                          |                            | sesuai.               |                        | boleh memiliki 15         |                       |

#### Isi rincian produk.

Validasi

0.2

0

### PENGGUNAAN TEMPLATE MASS UPLOAD

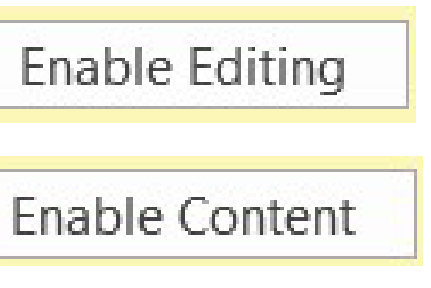

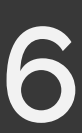

### **1. KODE KATEGORI**

749

### Kode Kategori

\*Lihat dari halaman Produk Mass Upload:

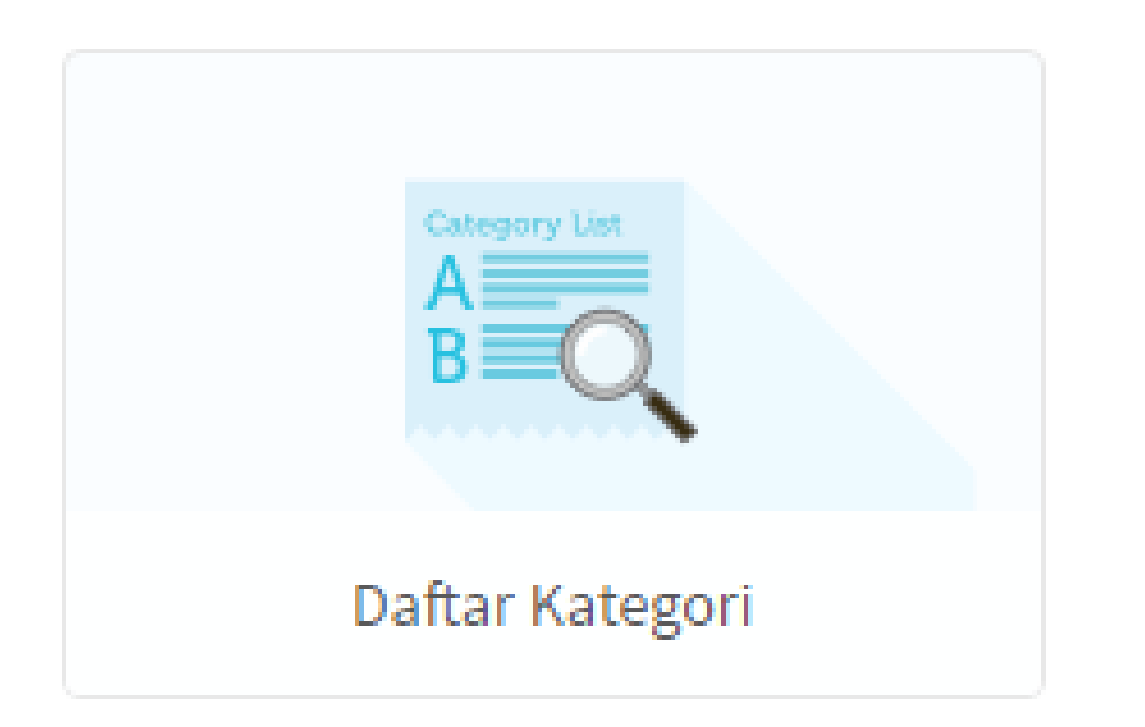

### Format yang sah:

• Angka (bilangan bulat)

### Keterangan:

### Contoh:

- Input yang sah: 65
- Input yang tidak sah: a12

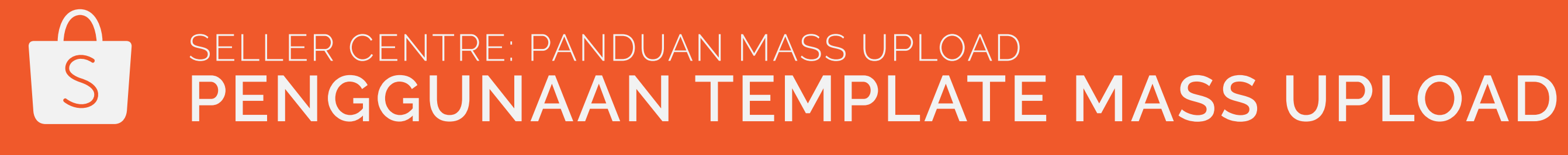

 Lihat\* Daftar Kategori dari halaman Produk Mass Upload • Selalu gunakan daftar terbaru karena daftar dapat berubah sewaktu-waktu

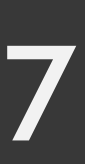

### 2. NAMA PRODUK

### Nama Produk

### Jaket Kuning

### Format yang sah:

### Keterangan:

### Contoh:

- Rekomendasi: Jaket Kuning Kulit

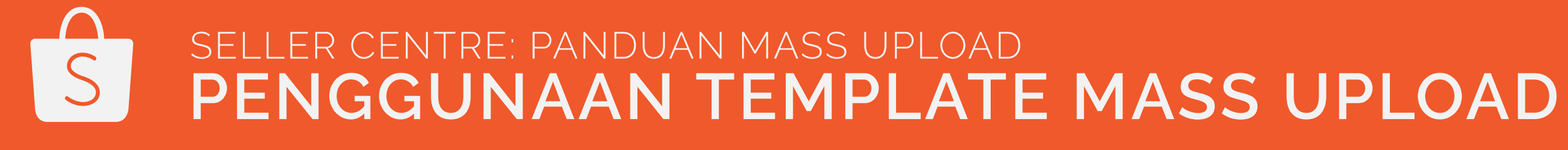

• Huruf, angka, dan tanda baca dengan maksimum 100 karakter (termasuk spasi)

• Berikan nama produk yang ringkas dan tampilkan informasi yang diperlukan saja

• Tidak direkomendasikan: HARGA TERBAIK!!! JAKET MURAH!!!

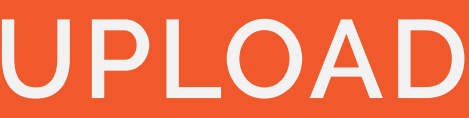

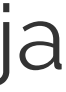

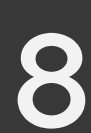

## **3. DESKRIPSI PRODUK**

### Deskripsi Produk

Terbuat dari bahan katun. Sangat nyaman dipakai.

### Format yang sah:

### Keterangan:

kamu

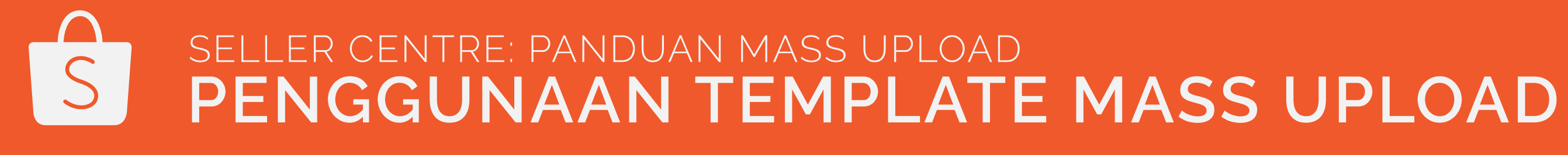

• Huruf, angka, dan tanda baca dengan maksimum 3000 karakter (termasuk spasi)

• Tampilkan seluruh rincian yang pembeli mungkin ingin tahu tentang produk

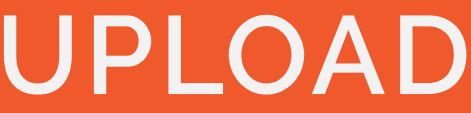

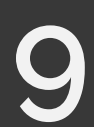

### 4. HARGA

### Harga

50000

### Format yang sah:

- Angka
- Antara: 0.10 999,999,999.99

### Keterangan:

### Contoh:

- Input yang sah: 192.4
- Input yang tidak sah: 30.5 +/- 5.5

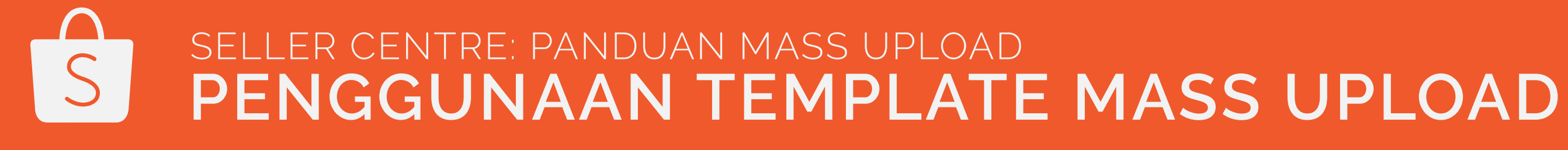

• Kolom ini wajib diisi apabila produk tidak memiliki variasi. Apabila produk kamu memiliki variasi, kamu dapat mengosongkan kolom ini

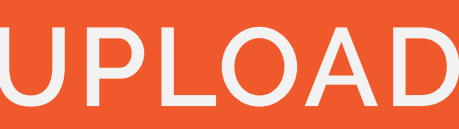

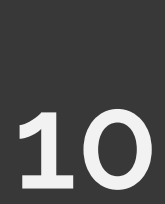

## 5. STOK

### Stok

3

### Format yang sah:

- Angka (bilangan bulat)
- Antara: 1 999,999

### Keterangan:

variasi, kamu dapat mengosongkan kolom ini

### Contoh:

- Input yang sah: 517
- Input yang tidak sah: 50.5
- Input yang tidak sah: Stok ada

SELLER CENTRE: PANDUAN MASS UPLOAD S PENGGUNAAN TEMPLATE MASS UPLOAD

• Kolom ini wajib diisi apabila produk tidak memiliki variasi. Apabila produk kamu memiliki

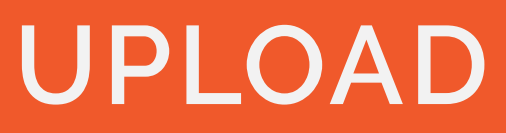

11

## 6. BERAT PRODUK (GR) (OPSIONAL)

#### **Berat Produk**

50

#### Format yang sah:

- Angka
- Antara: 1 50000

### Keterangan:

### Contoh:

- Input yang sah: 2, 47.8, 236.95

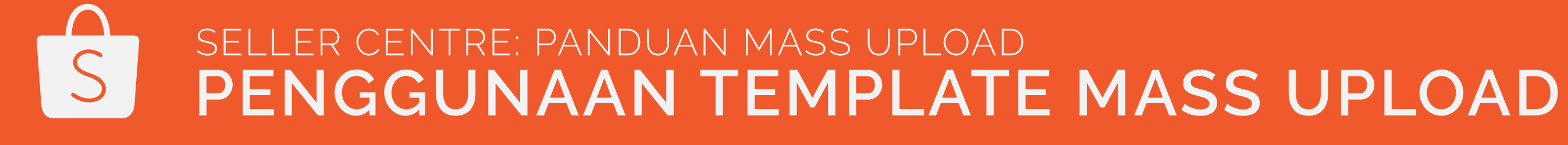

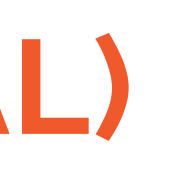

 Berat Produk digunakan untuk menghitung ongkos pengiriman. Ini akan dikonversi dan ditampilkan dalam "Ongkos kirim" pada halaman detail produk

• Input yang tidak sah: Berat, Kecil, Seukuran iPhone6s

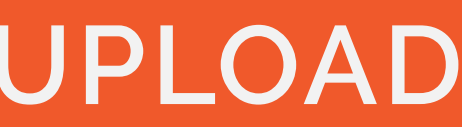

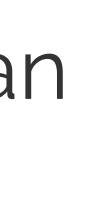

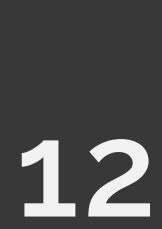

## 7. KIRIM DALAM

### Kirim dalam

Format yang sah:

- Angka (bilangan bulat)
- Antara: 1 30

#### Keterangan:

3

- untuk mempersiapkan pengiriman.

### Contoh:

- Input yang sah: 5
- Input yang tidak sah: 4.5
- Input yang tidak sah: 1 minggu

SELLER CENTRE: PANDUAN MASS UPLOAD S PENGGUNAAN TEMPLATE MASS UPLOAD

Perkiraan hari yang dibutuhkan untuk mempersiapkan pengiriman

Jika dibiarkan kosong, maka akan diatur ke angka default 3

• Perhatikan bahwa tanggal rilis pembayaran bergantung pada kapan pembeli kamu

menerima pesanan. Ini juga bergantung pada berapa lama waktu yang dibutuhkan

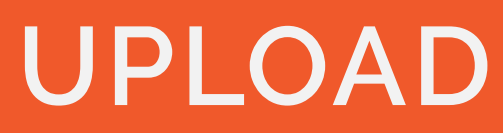

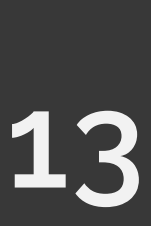

## 8. VARIASI (OPSIONAL)

Jika produk kamu tidak memiliki variasi, kamu dapat mengabaikan kolom ini dan melanjutkan ke rincian produk berikutnya. Jika produk kamu memiliki variasi, silahkan lanjutkan untuk menyelesaikan rincian produk. Harap dicatat bahwa untuk produk dengan variasi, rincian harga produk/ stok sebelumnya akan diganti oleh rincian yang baru kamu isi.

| Variasi 1: Nama | Variasi 1: Harga | Variasi 1: Stok | <ul> <li>Agar var</li> </ul> |
|-----------------|------------------|-----------------|------------------------------|
| Kuning XS       | 250000           | 1               |                              |

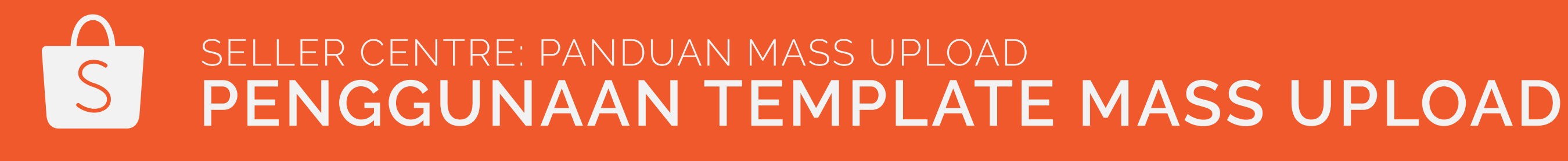

riasi kamu sah, nama produk, harga dan stok harus lengkap.

Setiap produk dapat dimasukkan hingga 20 variasi.

• Semua variasi untuk satu produk akan ditampilkan di bawah produk yang sama pada halaman produk. Baca terus untuk mengetahui lebih lanjut tentang cara mengatur setiap variasi.

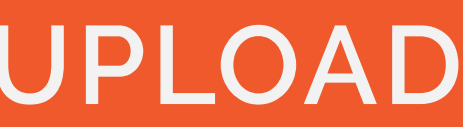

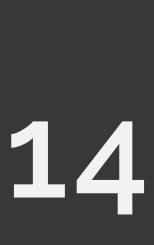

### **8A. NAMA VARIASI**

### Variasi 1: Nama

Kuning XS

### Format yang sah:

#### Keterangan:

- Nama variasi harus unik dalam produk yang sama
- Kuning L, Biru XS, Biru S...

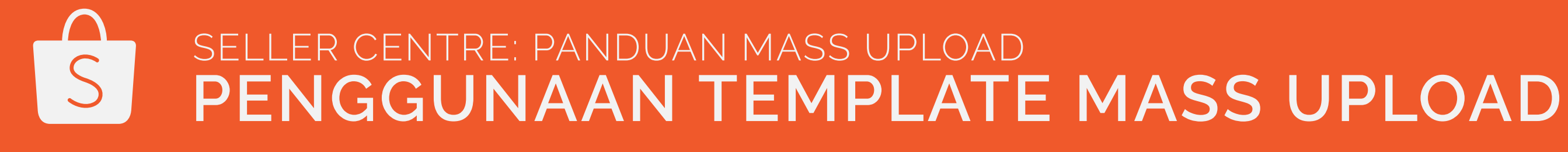

• Huruf, angka, dan tanda baca dengan maksimum 20 karakter (termasuk spasi)

Contoh: Jika produk datang dalam berbagai ukuran dan warna, kamu disarankan untuk menempatkan setiap produk dibawah variasi yang berbeda: Kuning XS, Kuning S, Kuning M,

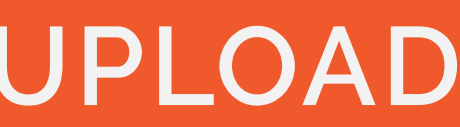

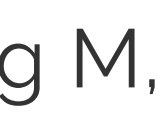

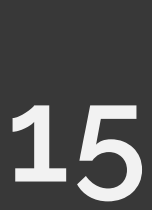

### **8B. VARIASI HARGA**

### Variasi 1: Harga

250000

### Format yang sah:

- Angka
- Antara: 0.10-999,999,999.99

### Contoh:

- Input yang sah: 192.4
- Input yang tidak sah: 30.5 +/- 5.5

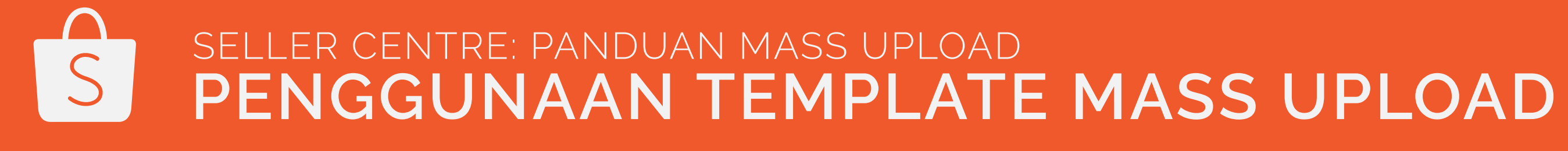

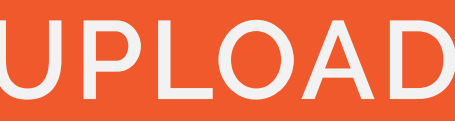

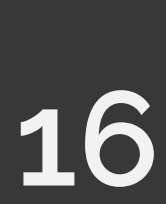

## **8C. VARIASI STOK**

### Variasi 1: Stok

### Format yang sah:

- Angka (bilangan bulat)
- Antara: 1 999,999

### Keterangan:

1

seluruh variasi yang ada untuk 1 produk

### Contoh:

- Input yang sah: 517
- Input yang tidak sah: 50.5
- Input yang tidak sah: Masih ada

SELLER CENTRE: PANDUAN MASS UPLOAD PENGGUNAAN TEMPLATE MASS UPLOAD S

• Total stok untuk 1 produk dengan berbagai macam variasi dihitung dari total stok dari

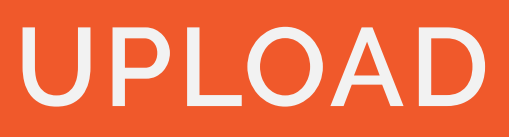

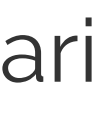

17

### **9. MASS UPLOAD URL FOTO**

#### Gambar 2

Masukkan alamat tautan gambar

### Format yang sah:

URL Foto dalam format: .jpeg, .jpg atau .png

#### Keterangan:

- Pastikan URL foto bisa diakses oleh publik

### Contoh:

http://i.imgur.com/Mixn8GU.jpg

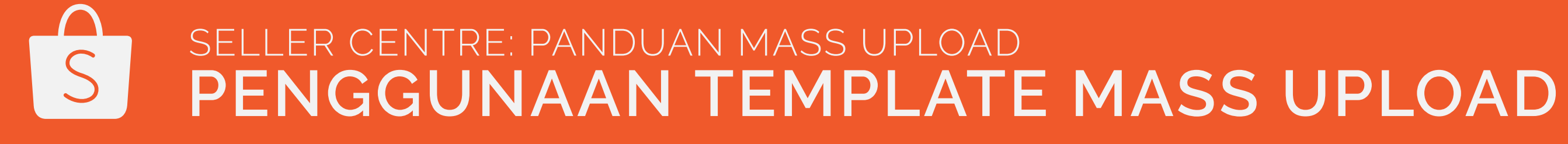

• Sistem kami akan langsung mengambil foto dari URL foto yang di input

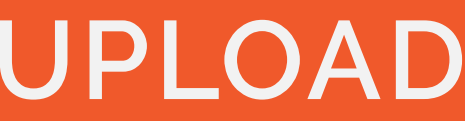

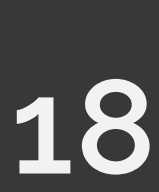

## Bagaimana cara mengexpor Daftar Produk dari Template Mass Upload?

- 1. Klik "Validasi" untuk memeriksa data yang telah kamu masukkan (apabila data yang dimasukkan salah, maka kolom tersebut akan ditandai warna merah).
- **2.** Klik "Expor".
- 3. Lembaran Daftar Produk akan dihasilkan.
- **4.** Akan muncul halaman pop-up, pilih folder dimana kamu ingin menyimpan Daftar Produk kamu.
- 5. Daftar Produk kamu akan disimpan dengan: Shopee\_mass\_upload\_product\_list\_[time]\_[date].xls sebagai nama default file.
  - \*Perhatikan bahwa kamu tidak akan dapat mengekspor Daftar Produk jika ada kolom yang tidak sah di Template Mass Upload.

### SELLER CENTRE: PANDUAN MASS UPLOAD PENGGUNAAN TEMPLATE MASS UPLOAD S

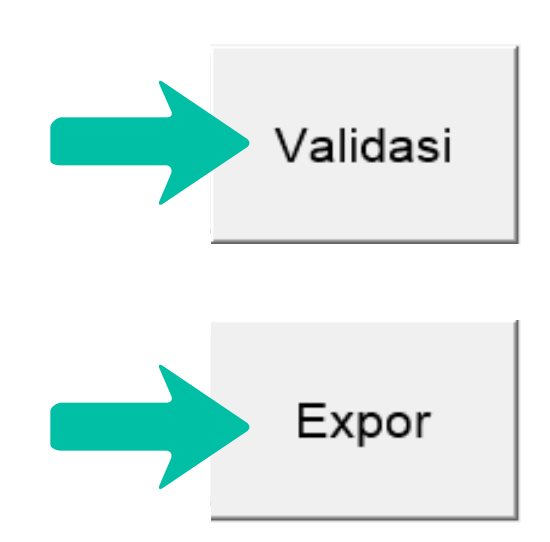

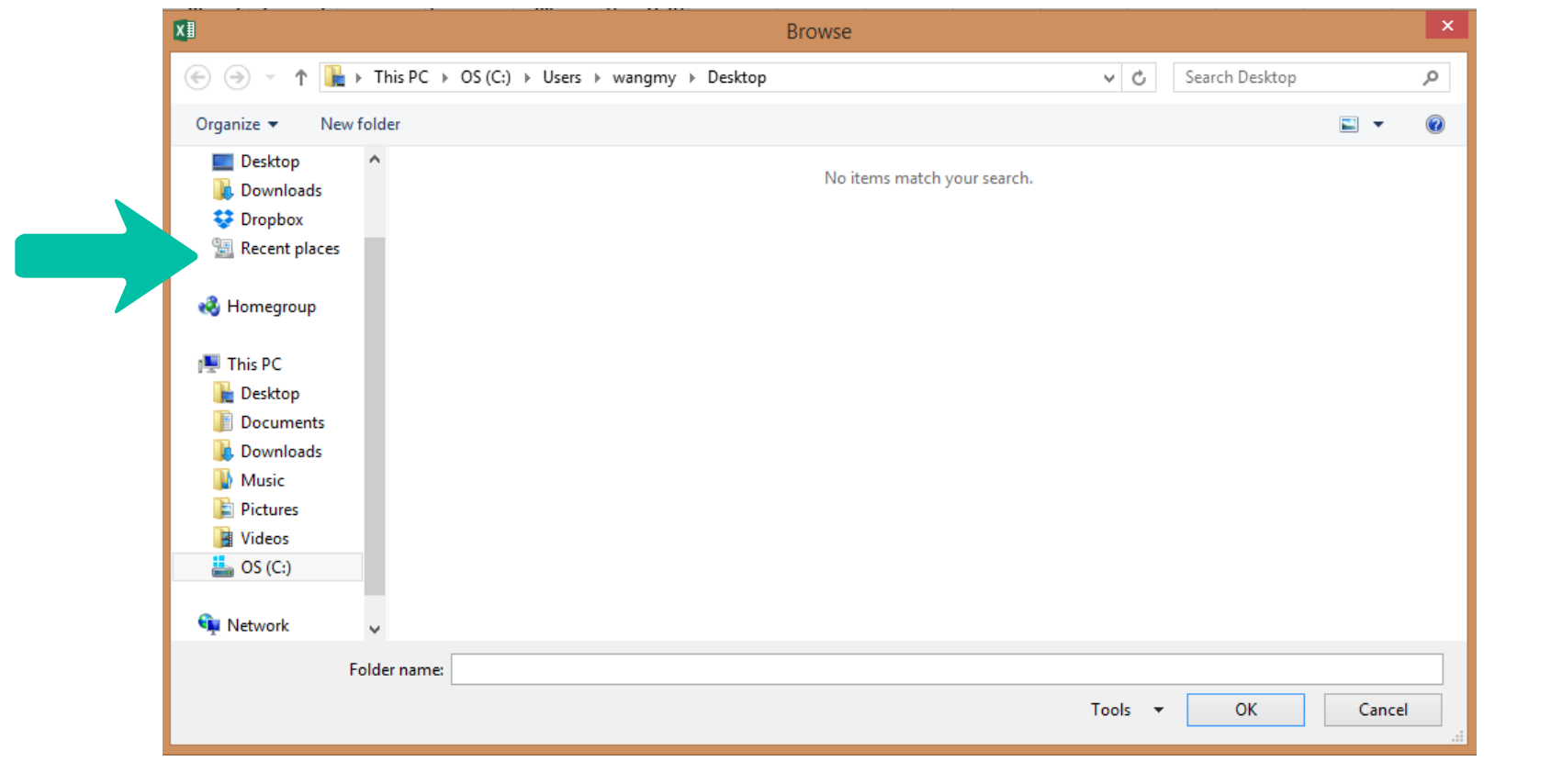

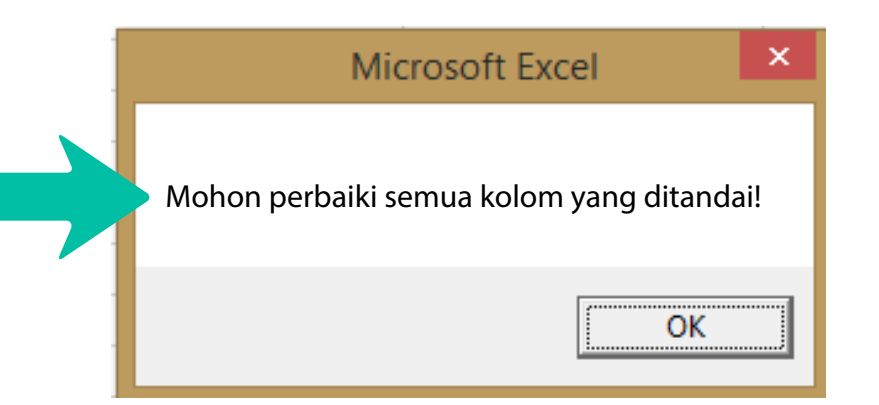

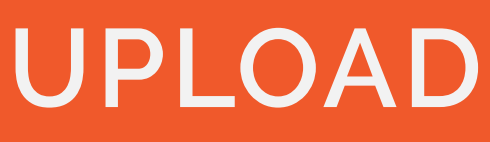

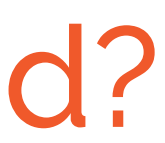

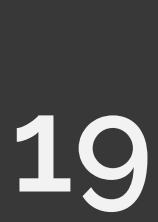

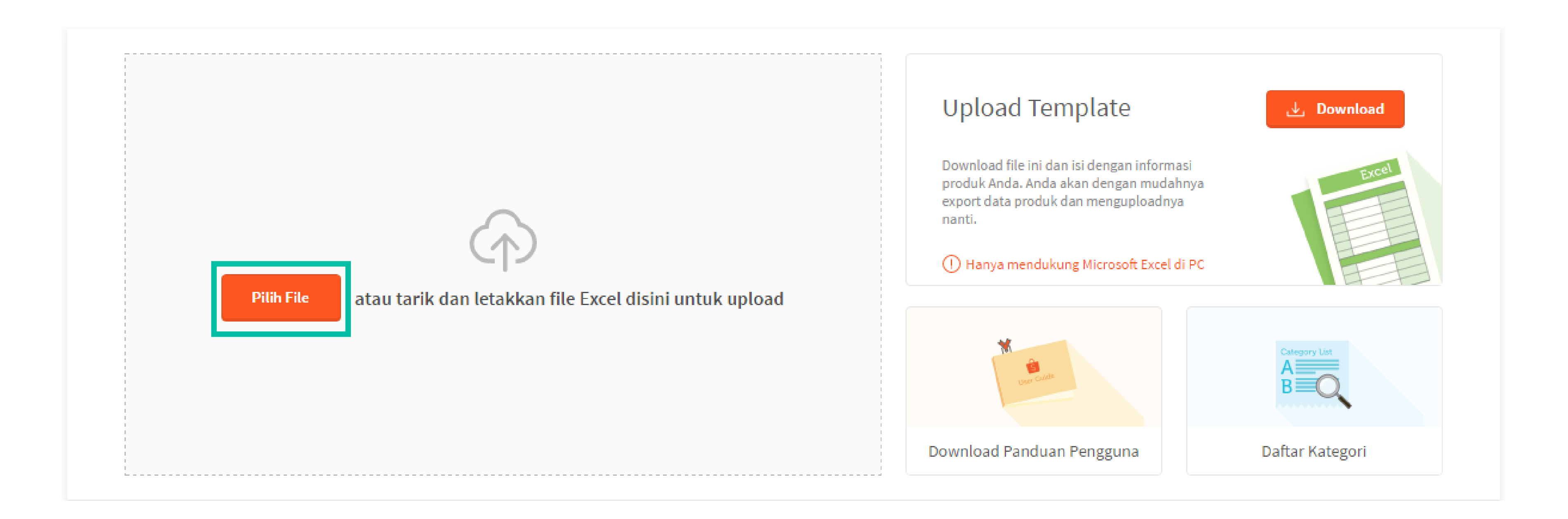

Sekarang Daftar Produk kamu telah siap! Upload daftar tersebut ke Shopee Seller Centre.

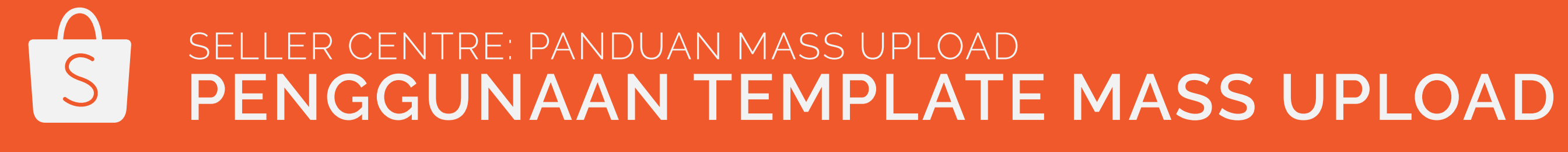

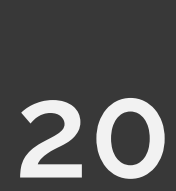

# LANGKAH-LANGKAH MASS UPLOAD

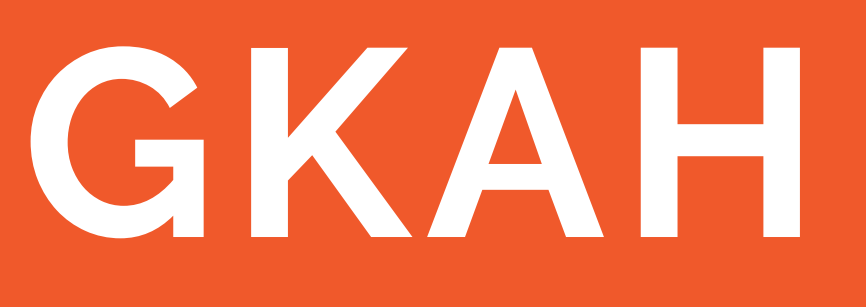

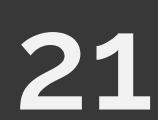

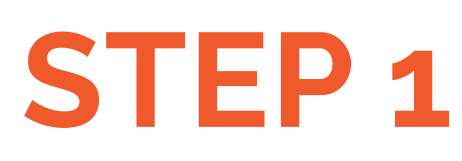

#### Semua

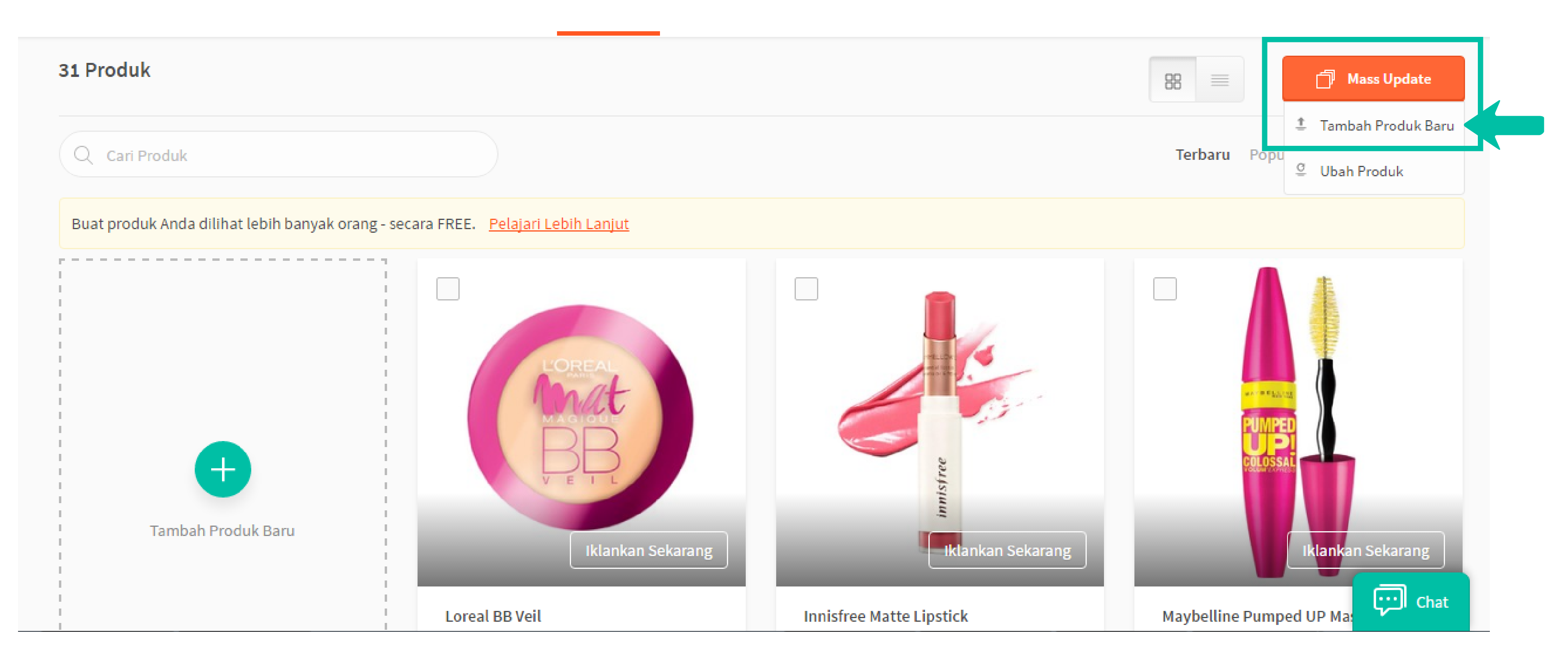

- Klik "Mass Update" pada halaman Produkku di Shopee Seller Centre.
- Pilih "Tambah Produk Baru".

### S SELLER CENTRE: PANDUAN MASS UPLOAD

#### Habis (1) Live Diblokir

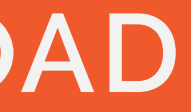

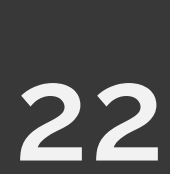

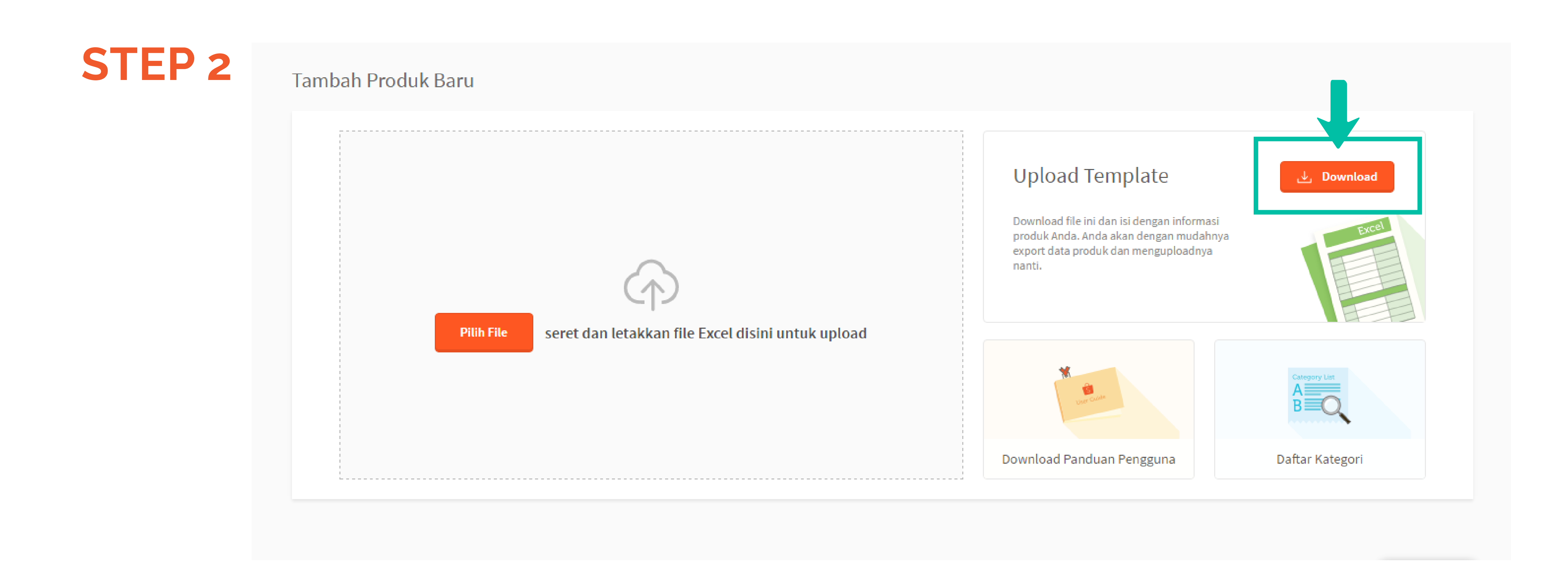

• Download template Excel.

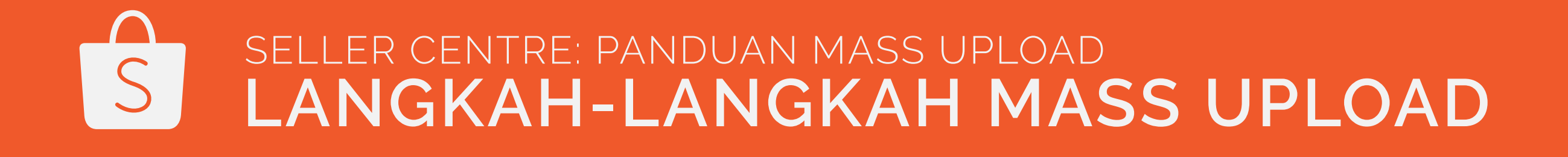

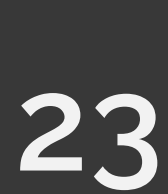

| CTFD 2 | Variasi 10: Stok      | Gambar 1                                         | Gam               |
|--------|-----------------------|--------------------------------------------------|-------------------|
| SILF 3 | Masukkan stok variasi | Masukkan alamat tautan                           | Masukkan al       |
|        | (Antara: 1 - 999999). | gambar (gambar ini akan<br>menjadi gambar utama) | gambar            |
|        |                       | http://im.mk.biz/accotc/                         | http://im.n       |
|        |                       | mttp.//mm.mk.biz/assets/                         | <u>mttp://m.n</u> |
|        |                       | http://im.mk.biz/assets/                         | http://im.m       |
|        |                       | http://im.mk.biz/assets/                         | http://im.m       |

- Isi semua informasi produk dalam template Excel yang telah didownload.
- Masukkan URL foto produk dalam kolom Gambar [1-9]: Mendukung URL dalam format: https:// dan http://

\*Pengisian URL Foto pada kolom Gambar [1-9] adalah opsional. Kamu bisa mengisinya apabila foto produkmu tersimpan di website.

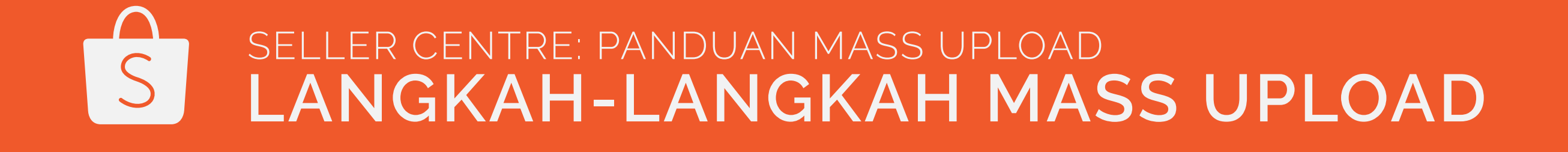

| nbar 2                       | Gambar 3                 | Gambar 4                 | Gambar 5           |
|------------------------------|--------------------------|--------------------------|--------------------|
| lamat tautan                 | Masukkan alamat tautan   | Masukkan alamat tautan   | Masukkan alamat ta |
|                              | gambar                   | gambar                   | gambar             |
|                              |                          |                          |                    |
|                              |                          |                          |                    |
|                              |                          |                          |                    |
|                              |                          |                          |                    |
|                              |                          |                          |                    |
|                              |                          |                          |                    |
|                              |                          |                          |                    |
|                              |                          |                          |                    |
|                              |                          |                          |                    |
| nk.biz/assets/               | http://im.mk.biz/assets/ | http://im.mk.biz/assets/ | http://im.mk.biz/a |
| nk.biz/assets/               | http://im.mk.biz/assets/ | http://im.mk.biz/assets/ | http://im.mk.biz/a |
| n <mark>k.biz/assets/</mark> | http://im.mk.biz/assets/ | http://im.mk.biz/assets/ | http://im.mk.biz/a |

- Mendukung foto dalam format: JPEG, JPG, PNG
- Tidak mendukung URL dari Google Drive

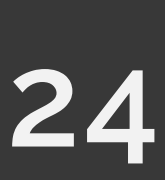

### **STEP 4**

| Seller Centre Sh<br>Masukkan informasi rind                                    | nopee - File Mass Up<br>cian produk pada file ini. Anda d | <b>load</b><br>lapat upload sampai deng                    | an 500 produk dalam sa                                                                                  | tu file.                                                                                                    |                                                                                                    | Validasi                                                                                                    | Expor                                                            |
|--------------------------------------------------------------------------------|-----------------------------------------------------------|------------------------------------------------------------|----------------------------------------------------------------------------------------------------|----------------------------------------------------------------------------------------------------|----------------------------------------------------------------------------------------------------|----------------------------------------------------------------------------------------------------|------------------------------------------------------------------|
| Klik "Validasi" untuk peri                                                     |                                                           |                                                            |                                                                                                    |                                                                                                    |                                                                                                    |                                                                                                    |                                                                  |
| Kode Kategori                                                                  | Nama Produk                                               | Deskripsi Produk                                           | Harga                                                                                                   | Stok                                                                                                    | Berat Produk                                                                                                    | Kii n dalam                                                                                                    | Merek                                                            |
| Masukkan salah satu<br>kode kategori yang<br>terdapat pada Daftar<br>Kategori. | Masukkan nama produk<br>(maks. 100 karakter).             | Masukkan deskripsi<br>produk kurang dari 3000<br>karakter. | Silakan masukkan<br>harga produk bila tidak<br>memiliki variasi. Antara<br>100 - 999.999.999<br>rupiah. | Kolom ini wajib diisi bila<br>produk Anda tidak<br>memiliki variasi. Jika<br>produk Anda memiliki<br>variasi, kolom ini dapat<br>Anda kosongkan. Isi<br>diantara 1 - 999999 | (Opsional) Masukkan<br>berat produk Anda<br>dalam gram (gr). Jika<br>Anda telah<br>mengaktifkan Jasa<br>Kirim Dukungan<br>Shopee (contoh; JNE),<br>maka nilai berat akan<br>dikonversikan ke<br>ongkos kirim yang<br>sesuai. | Silakan r. asukkan<br>jumlah hari yang Anda<br>perlukan dalam<br>menyiapkan pesanan.<br>Harus diantara 1 - 15<br>hari. Jika dibiarkan<br>kosong, maka akan<br>diset default dengan 3<br>hari. | (Opoional) Masukkan<br>merek produk kurang<br>dari 100 karakter. |
| 7345                                                                           | The Saem Concealer Package                                | Bagus untuk menutup be                                     | 120000                                                                                                  | 20                                                                                                    | )                                                                                                    | 3                                                                                                    | 3                                                                |
| 7357                                                                           | Etude House Face Mask                                     | Masker wajah untuk mer                                     | 50000                                                                                                   | 10                                                                                                    | )                                                                                                    | 4                                                                                                    | 1                                                                |
| 7347                                                                           | Bounce Up Pact 88                                         | Bedak powder untuk me                                      | 90000                                                                                                   | 5                                                                                                    | 5                                                                                                    | Ę                                                                                                    | 5                                                                |

- Klik "Expor" untuk menghasilkan file Daftar Produk.

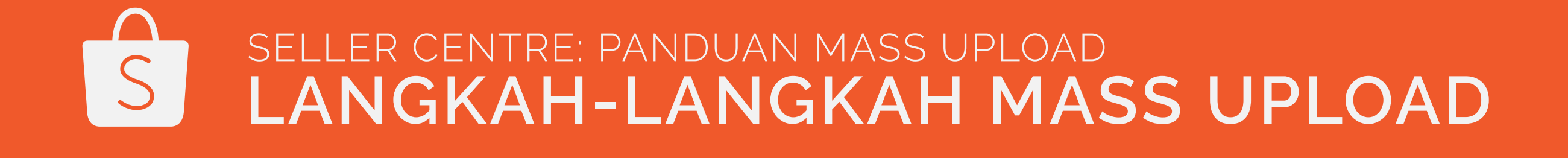

• Klik "Validasi" pada template Excel untuk memperbaiki input informasi produk yang salah.

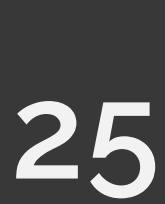

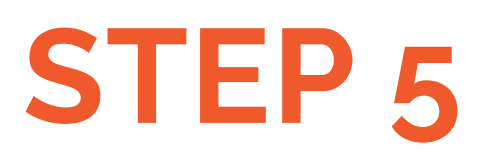

#### Tambah Produk Baru

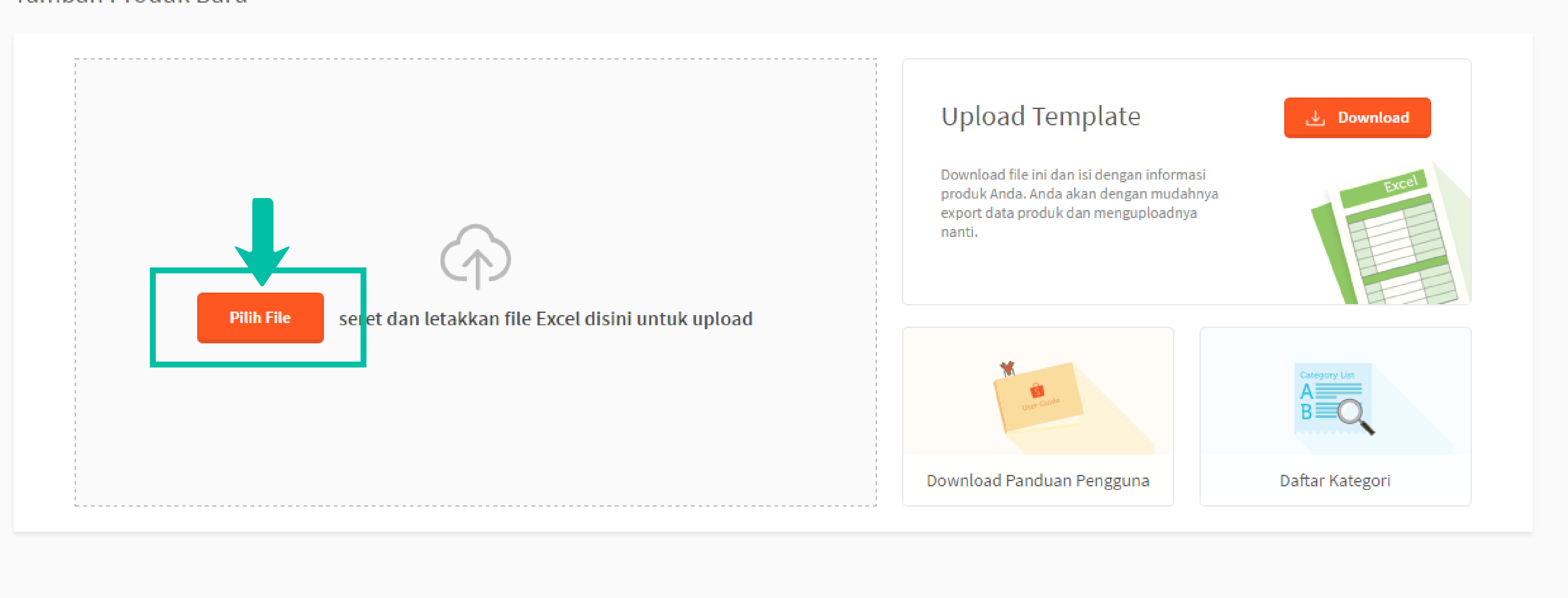

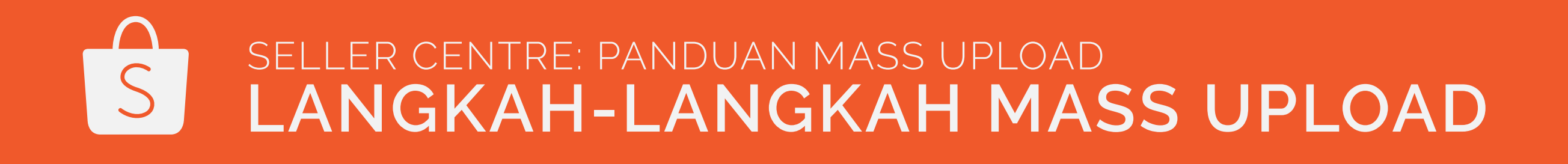

• Upload file Daftar Produk dengan klik "Pilih File" di halaman Tambah Produk Baru.

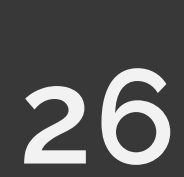

### **STEP 6**

| Pro | duk | Baru (1)   | Update F       | Produl   | <                |          |     |       |
|-----|-----|------------|----------------|----------|------------------|----------|-----|-------|
| 0   | Uba | ah Informa | si Produk (1)  |          | 2 Upload g       | ambar    |     | 3     |
|     | ~   | SKU Ind    | Nama Produk    |          |                  | SKI      | J   | Varia |
| 1   | ~   |            | Karpet Motor N | 1ie Bihu | n Meteran Coklat | Kre      |     |       |
|     |     |            |                |          |                  | Sebelumr | ıya | 1 в   |

- Edit kategori produkmu apabila tertulis "Tidak Sah" dalam kolom Kategori.
- Klik "Simpan Produk Di Halaman Ini" apabila semua informasi sudah benar.

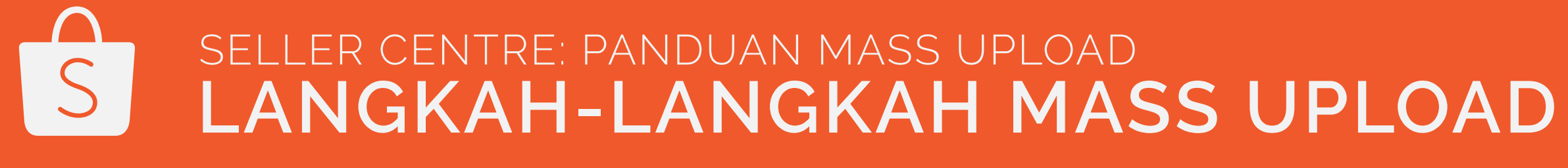

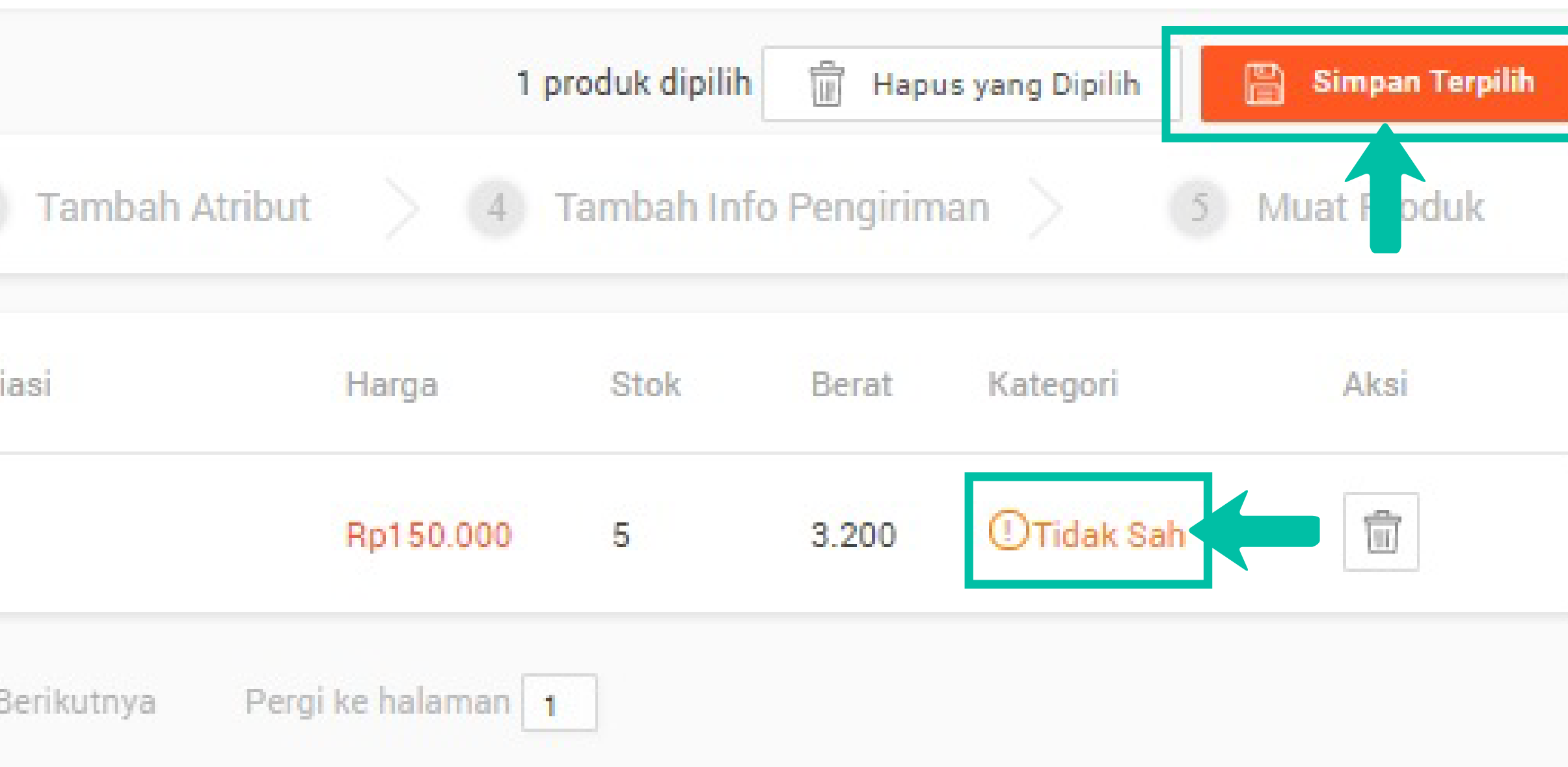

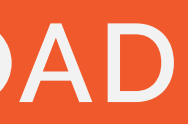

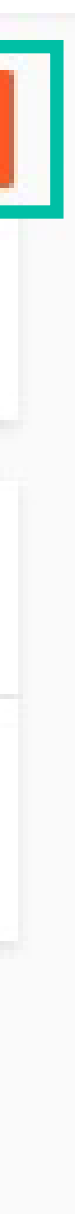

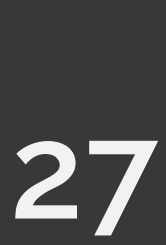

## **STEP 7A**

| Ubah Informasi Produk > 2      | Upload gambar (1) 3 Tambah A | Atribut 3 (4) Tambah Info Pengiriman 5 (5) Muat Produk |
|--------------------------------|------------------------------|--------------------------------------------------------|
| Nama Produk                    | Foto-foto                    |                                                        |
| Karpet Motor Mie Bihun Meteran | Coklat Krem (                |                                                        |
|                                |                              | 🕂 Tambah Gambar Baru                                   |
|                                | L                            |                                                        |

sistem kami akan mendownload foto tersebut secara otomatis.

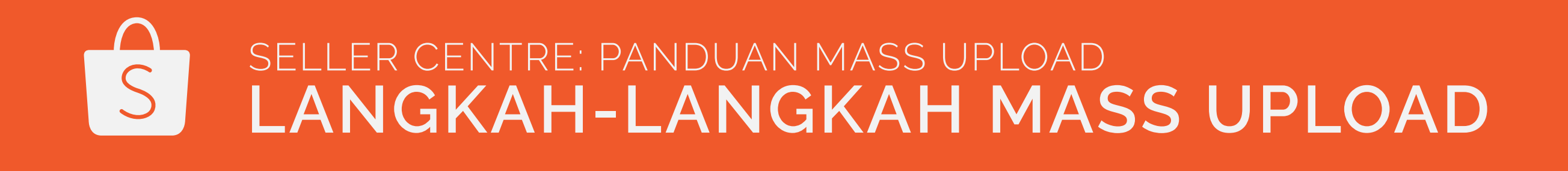

• Apabila kamu telah mengisi URL Foto dalam kolom Gambar di Daftar Produk kamu,

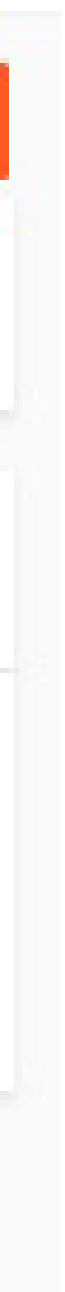

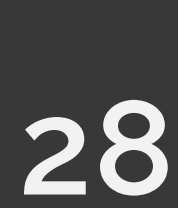

## **STEP 7B**

| Produk Baru (1) Update Produk           |                                           | 1 produk dipilih 🗍 Hapus yang Dipilih | 🖺 Simpan Terpilih |
|-----------------------------------------|-------------------------------------------|---------------------------------------|-------------------|
| 1 Ubah Informasi Produk 🔰 2 Uplo        | ad gambar (1) 3 Tambah Atribut            | A Tambah Info Pengiriman              | 5) Muat Poduk     |
| Nama Produk                             | Foto-foto                                 |                                       |                   |
| 1 Karpet Motor Mie Bihun Meteran Coklat | Crem (<br>Foto Utama                      |                                       |                   |
|                                         | Sebelumnya <mark>1</mark> Berikutnya Perg | i ke halaman 1                        |                   |

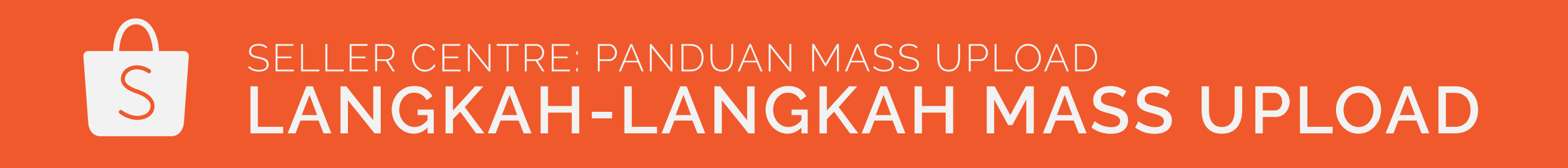

### • Apabila tidak ada URL Foto yang terdeteksi, kami akan lanjut ke langkah berikutnya.

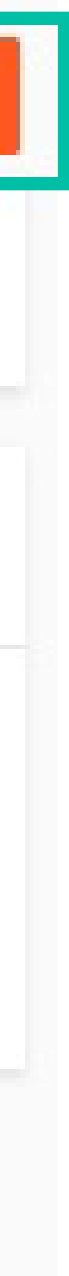

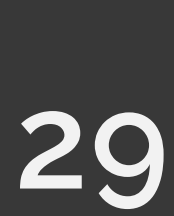

### **STEP 8**

| Produk Baru (1) Update Prod | duk                              | 🗍 Hapus Semua 📔 S                       | Simpan Produk Di Halaman Ini |
|-----------------------------|----------------------------------|-----------------------------------------|------------------------------|
| 1 Ubah Informasi Produk     | 2 Upload gambar 3 Tamba          | ah Atribut (1) 4 Tambah Info Pengiriman | 5 Muat Produk                |
| Nama Produk                 | Kategori                         | Nama Atribut   Spesifikasi              | Aksi                         |
| 1 Karpet Motor Mie B        | ihun Meteran Perlengkapan Rumah  | (Opsional)                              |                              |
|                             | Sebelumnya <mark>1</mark> Beriki | utnya Pergi ke halaman 1                |                              |

- Masukkan spesifikasi Atribut (merek, warna dll)
- Klik "Simpan Produk Di Halaman Ini" apabila semua foto telah terupload.

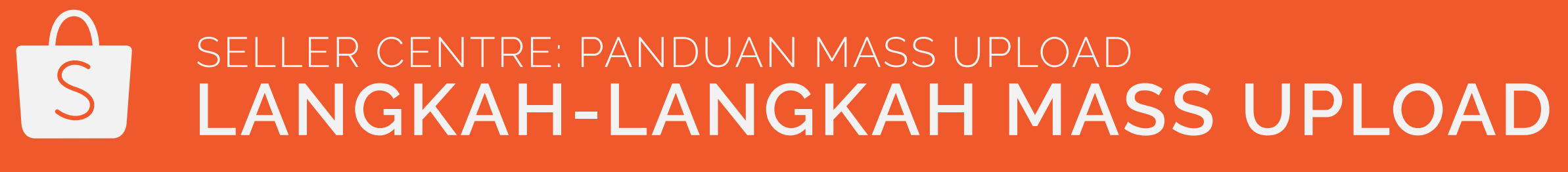

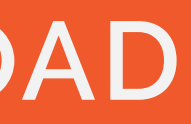

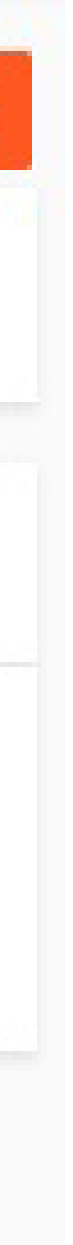

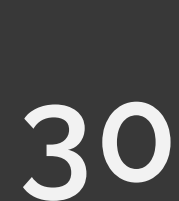

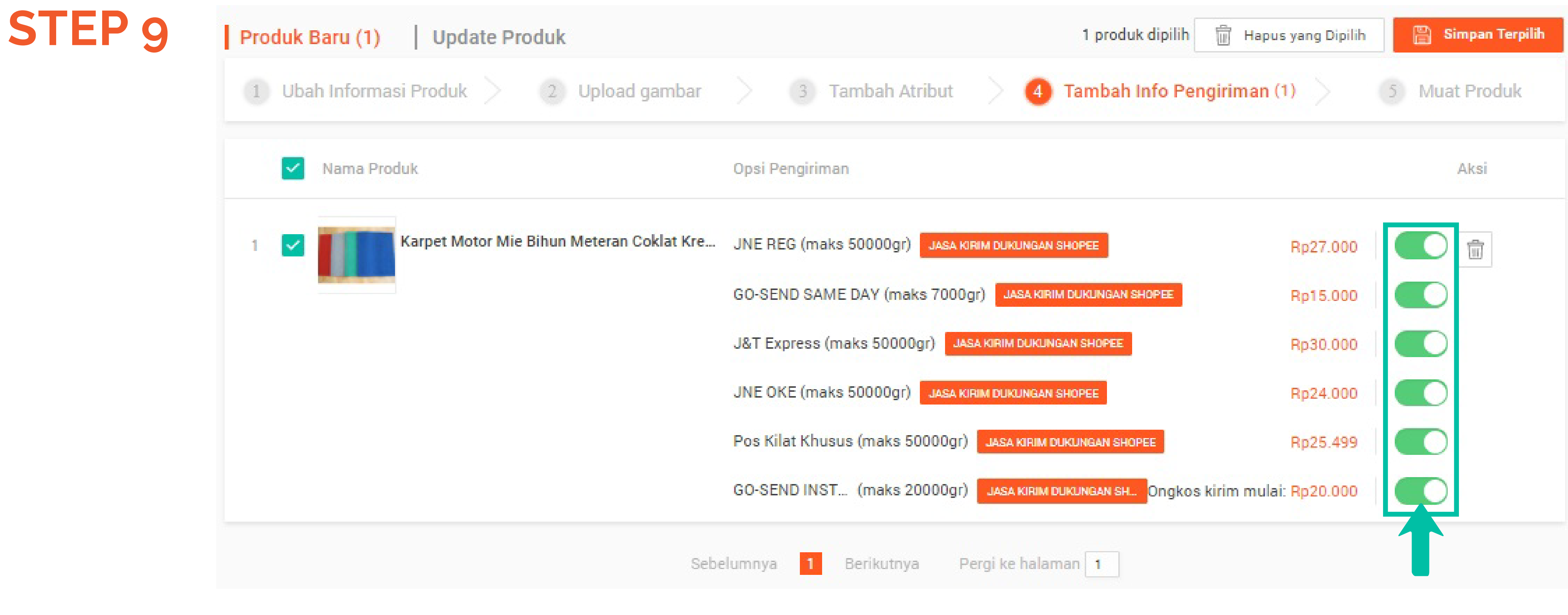

• Tambah Info Pengiriman

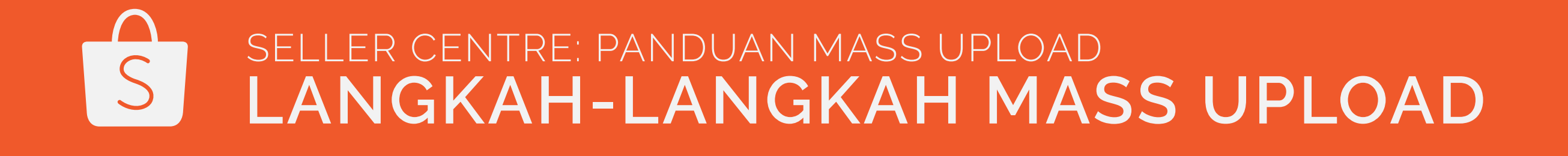

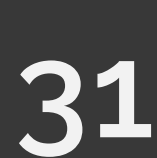

### **STEP 10**

| Pilih<br>Semua       Nama Produk       SKU Ind SKU       Variasi         1       Image: Semua Karpet Motor Mie Bih |  |
|----------------------------------------------------------------------------------------------------|--|
| 1 Karpet Motor Mie Bih                                                                                             |  |
|                                                                                                    |  |

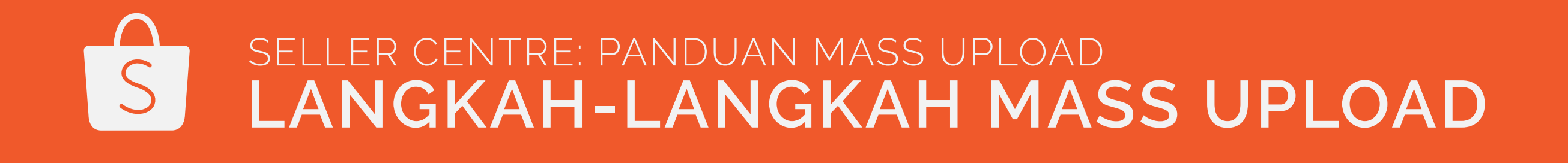

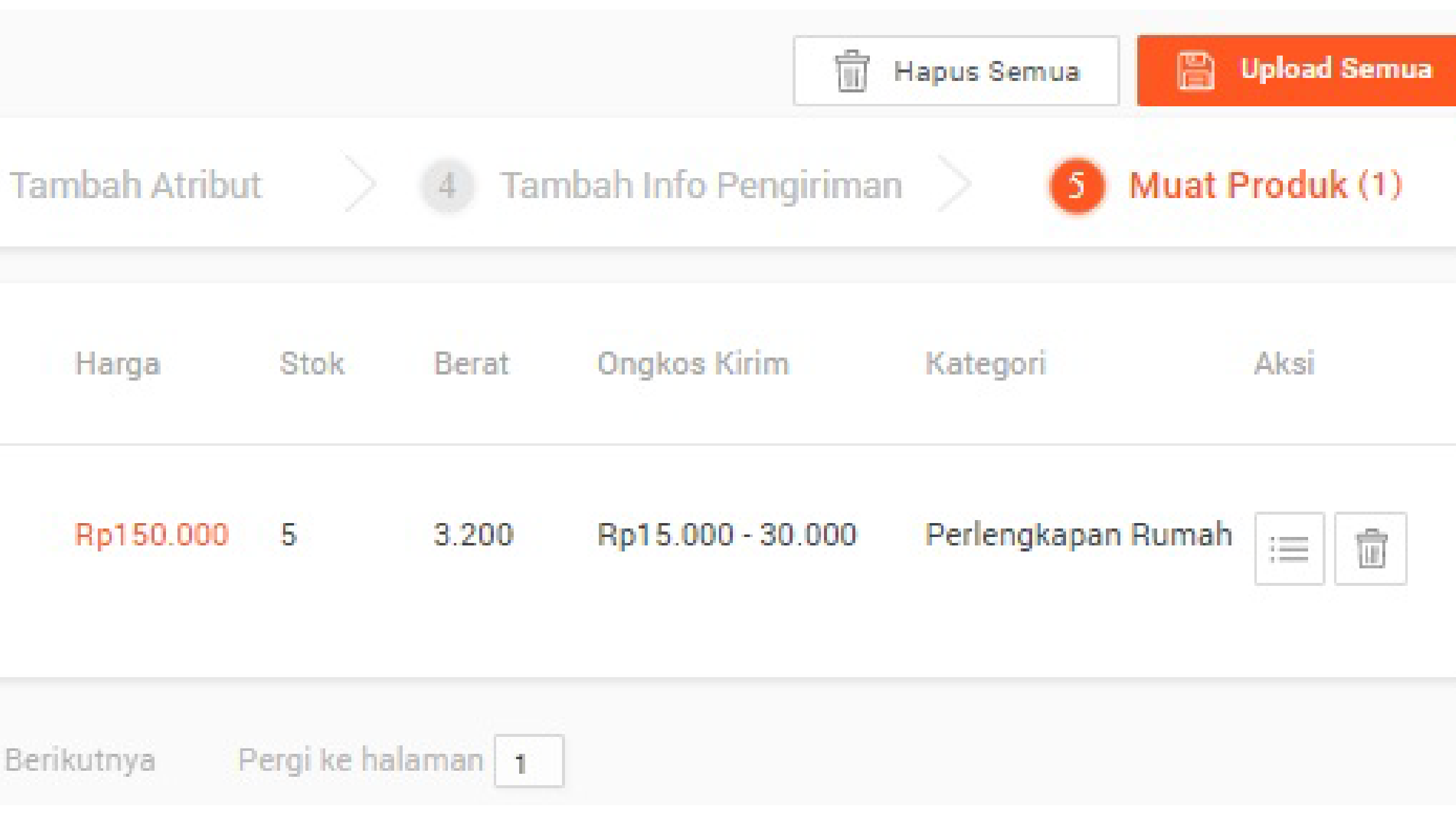

• Klik "Upload Semua" setelah mengkonfirmasi bahwa seluruh informasi produk sudah benar.

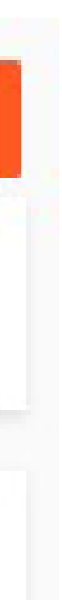

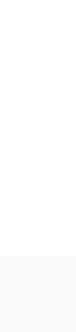

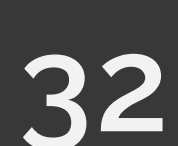

# ERROR UNUM DAN SOLUSINYA

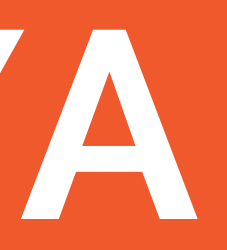

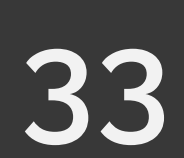

Kenapa Saya tidak dapat mengupload Daftar Produk yang baru? 1) Shopee Seller Centre tidak menerima Daftar Produk yang baru apabila masih ada produk yang belum diupload

| Beranda > Produkku |       |      |            |          |
|--------------------|-------|------|------------|----------|
|                    | Semua | Live | Habis (10) | Diblokir |

- Hal ini dilakukan untuk membantu penjual mengatur daftar produk dengan benar.

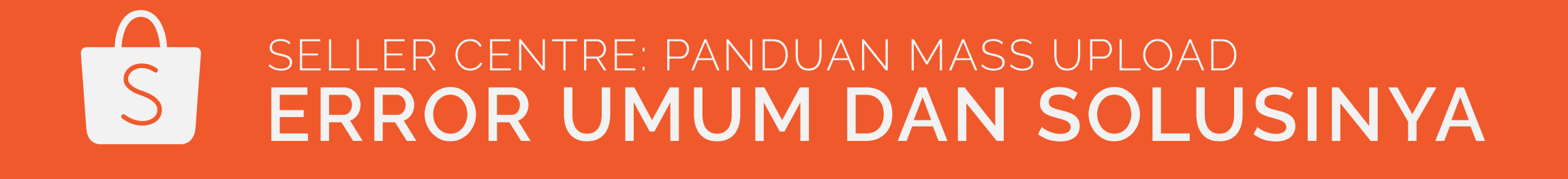

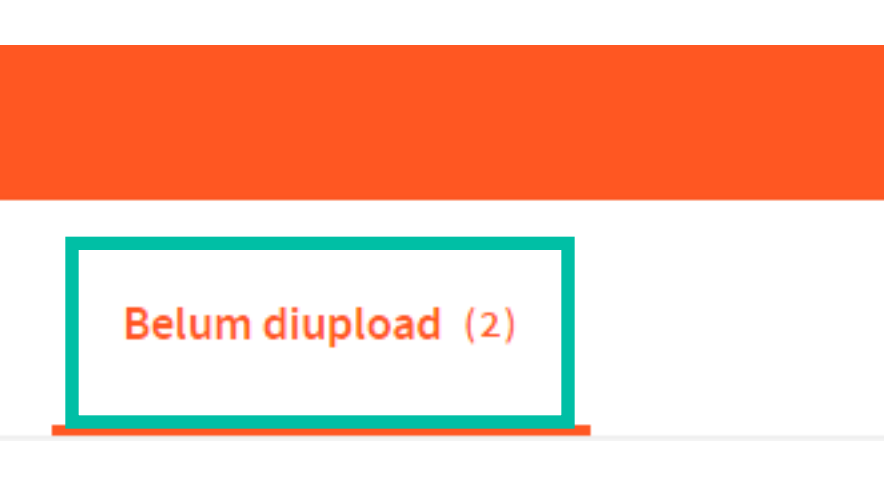

• Shopee Seller Centre tidak menerima Daftar Produk yang baru apabila masih ada produk yang belum diupload.

Silahkan kosongkan seluruh produk yang belum diupload dengan menghapusnya atau menguploadnya.

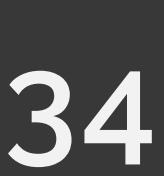

### Kenapa Saya tidak dapat mengupload Daftar Produk yang baru?

### 2) Format Daftar Produk telah berubah

| Excel Workbook (*.xlsx)                            |   |          |
|----------------------------------------------------|---|----------|
| Excel Macro-Enabled Workbook (*.xlsm)              |   |          |
| Excel Binary Workbook (*.xlsb)                     |   |          |
| Excel 97-2003 Workbook (*.xls)                     |   |          |
| XML Data (*.xml)                                   |   |          |
| Single File Web Page (*.mht;*.mhtml)               |   |          |
| Web Page (*.htm;*.html)                            |   |          |
| Excel Template (*.xltx)                            |   |          |
| <sup>a</sup> Excel Macro-Enabled Template (*.xltm) |   |          |
| Excel 97-2003 Template (*.xlt)                     |   | Ν /      |
| Text (Tab delimited) (*.txt)                       |   | <b>∨</b> |
| Unicode Text (*.txt)                               |   |          |
| ML Spreadsheet 2003 (*.xml)                        |   | -        |
| Microsoft Excel 5.0/95 Workbook (*.xls)            |   | •        |
| CSV (Comma delimited) (*.csv)                      |   |          |
| Formatted Text (Space delimited) (*.prn)           |   |          |
| Text (Macintosh) (*.txt)                           |   |          |
| Text (MS-DOS) (*.txt)                              |   | • 56     |
| CSV (Macintosh) (*.csv)                            |   |          |
| CSV (MS-DOS) (*.csv)                               |   | da       |
| DIF (Data Interchange Format) (*.dif)              |   | ac       |
| SYLK (Symbolic Link) (*.slk)                       |   |          |
| Excel Add-In (*.xlam)                              |   |          |
| Excel 97-2003 Add-In (*.xla)                       |   | _        |
| PDF (*.pdf)                                        |   | Pa       |
| XPS Document (*.xps)                               |   |          |
| Strict Open XML Spreadsheet (*.xlsx)               |   | m        |
| OpenDocument Spreadsheet (*.ods)                   |   |          |
| Excel 97-2003 Workbook (*.xls)                     | ~ |          |

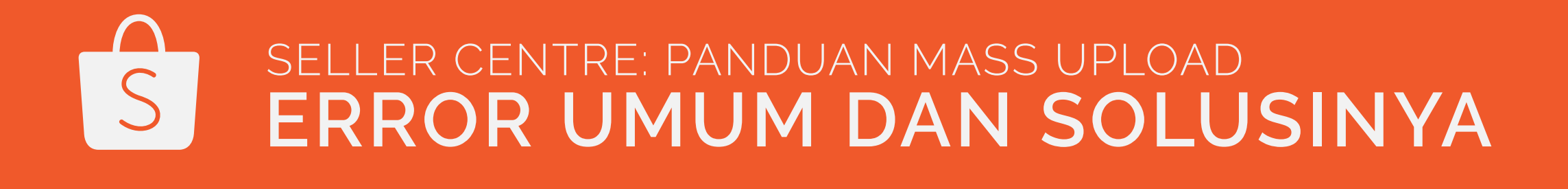

- aat ini, sistem hanya mendukung Daftar Produk dalam 1icrosoft Excel di PC dengan format:
- .xls (format default dari Template Mass Upload) .xlsx
- eller Centre tidak akan dapat mengenal file format lainnya an akan menolak file tersebut.
- astikan bahwa kamu memeriksa format file sebelum nengupload.

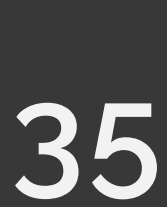

# TERIMA KASIH

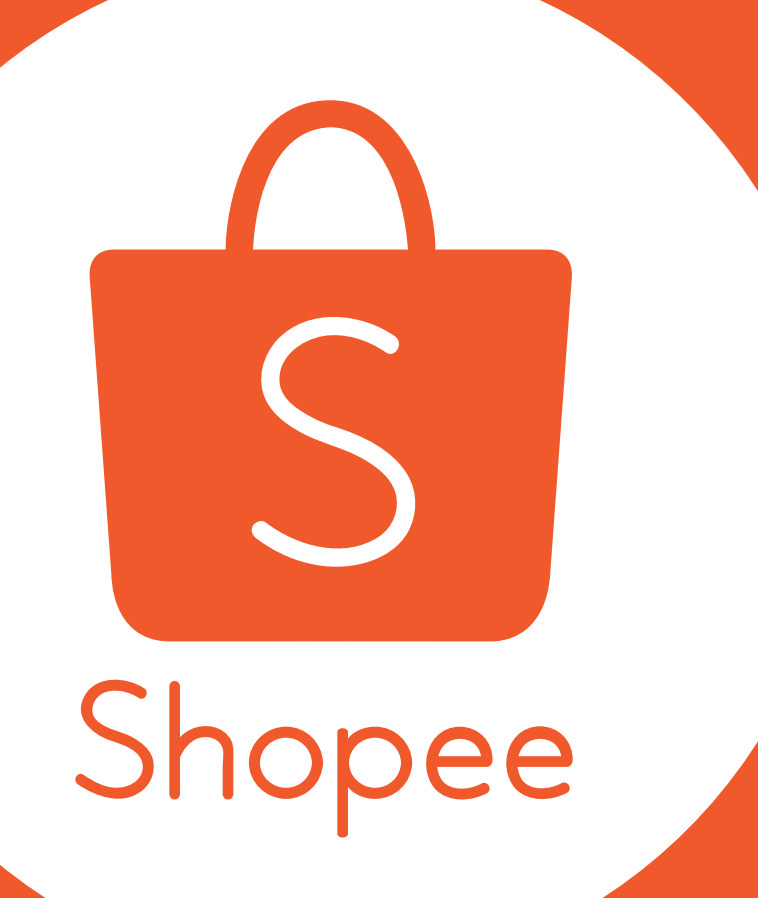